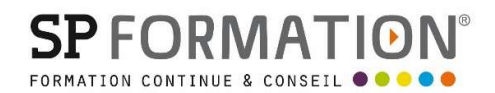

### Comment procéder à votre inscription à une formation financée par votre CPF

Depuis octobre 2022, pour pouvoir utiliser les droits à formation de votre CPF, vous devez utiliser France Connect + avec votre Identité Numérique pour vos démarches sur le site Mon compte formation.

Vous devez donc dans un premier temps, créer votre identité numérique sur : <u>https://lidentitenumerique.laposte.fr/</u> et télécharger l'application sur votre smartphone. Vous définirez un code secret qui vous servira alors de dispositif de contrôle, comme pour les banques en ligne.

Ensuite, vous pouvez suivre la procédure ci-dessous en vous connectant sur : https://www.moncompteformation.gouv.fr/

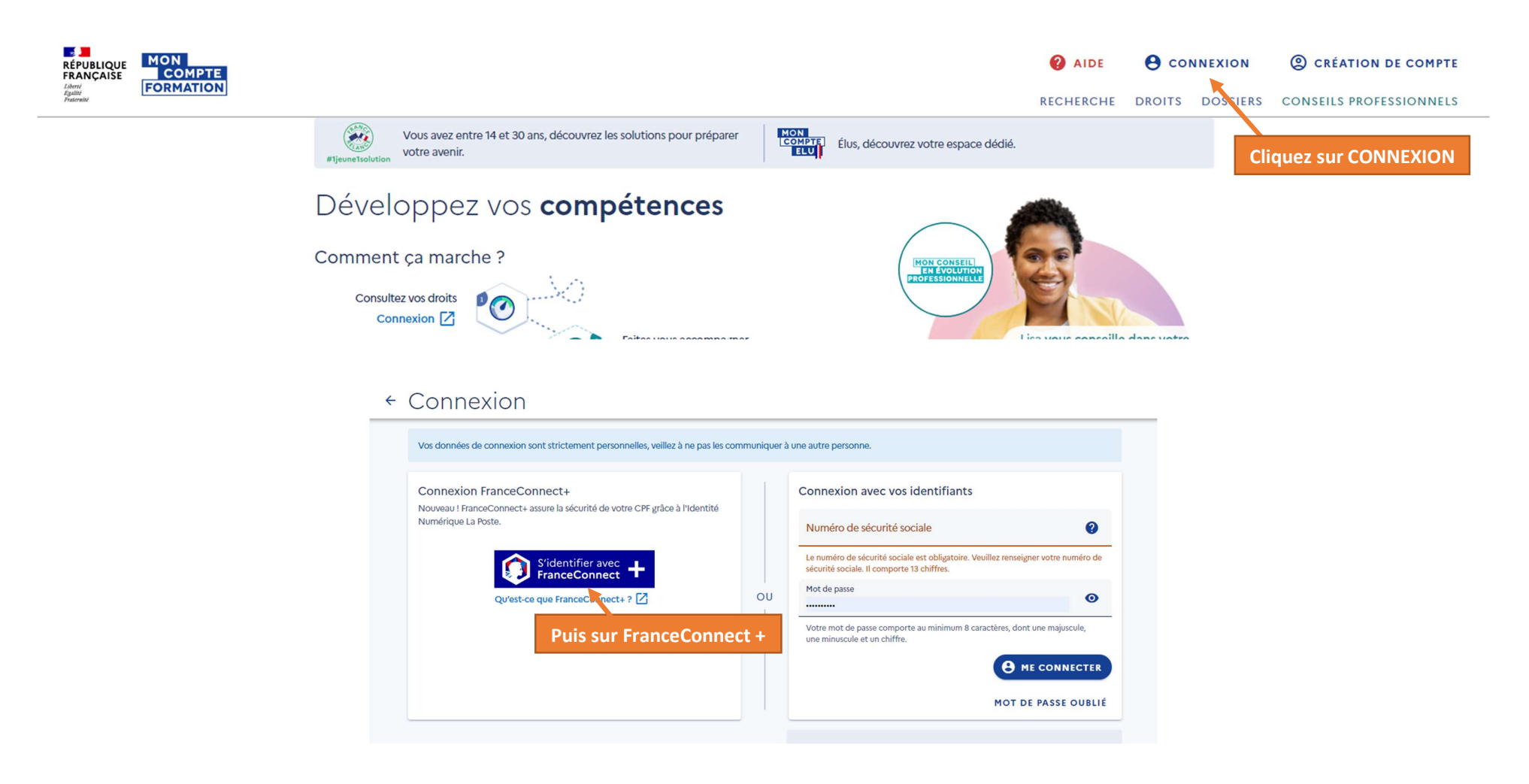

Je choisis un moyen pour me connecter sur:

## **Mon Compte Formation**

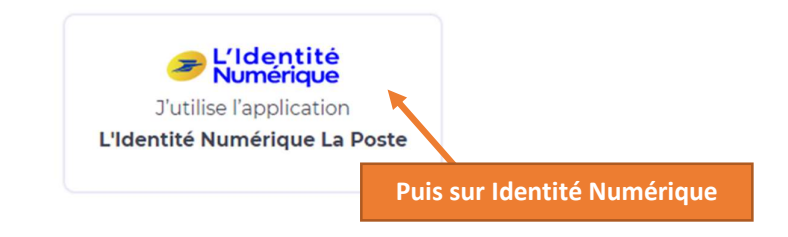

## Identifiez-vous

#### avec votre Identité Numérique

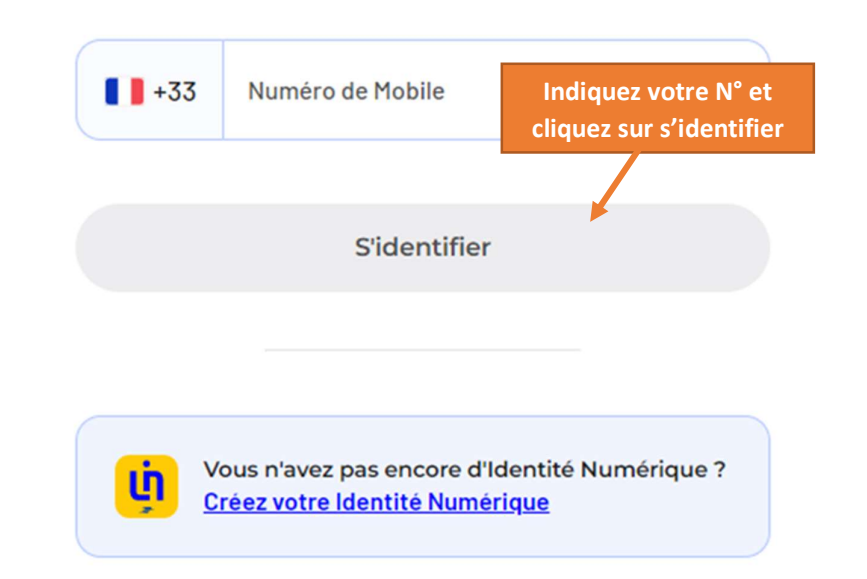

#### Pourquoi je ne retrouve pas mes comptes habituels ?

impots.gouv.fr

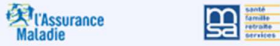

mobile connect

FranceConnect+ est la nouvelle solution FranceConnect qui vous permet d'accéder à encore plus de démarches en ligne. Le service auquel vous souhaitez accéder nécessite l'utilisation d'un compte ayant un niveau de sécurité plus élevé.

Comment créer une identité numérique

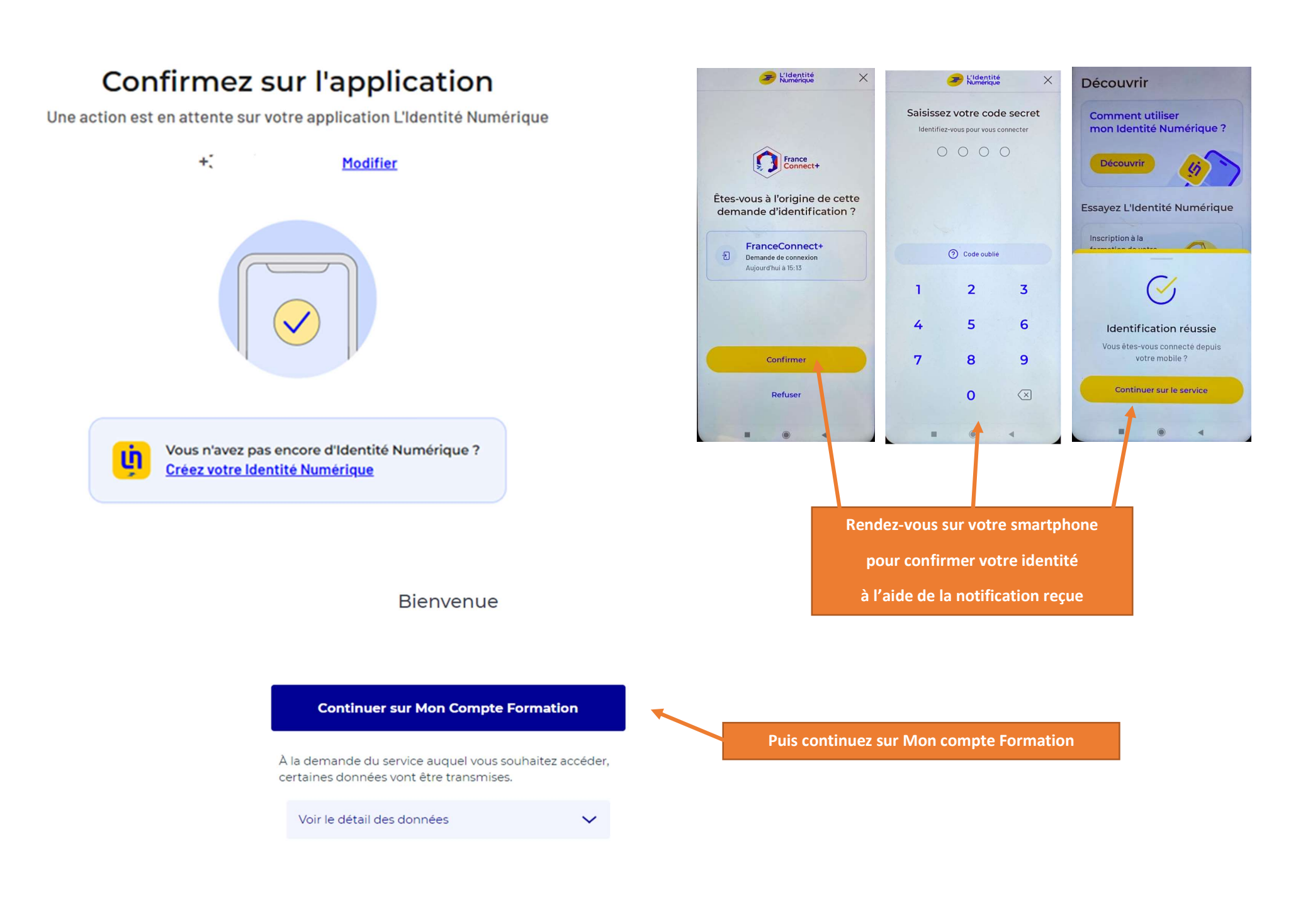

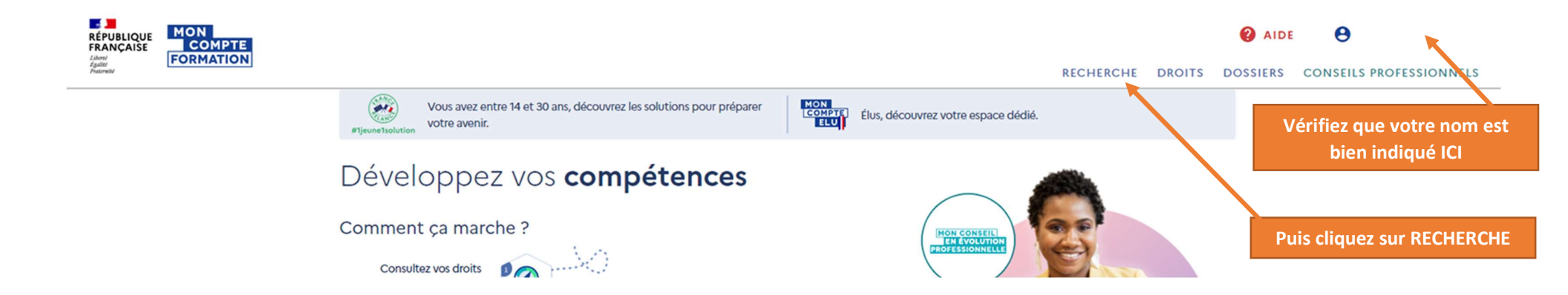

Accueil > Recherche de formation

## Recherche de formation

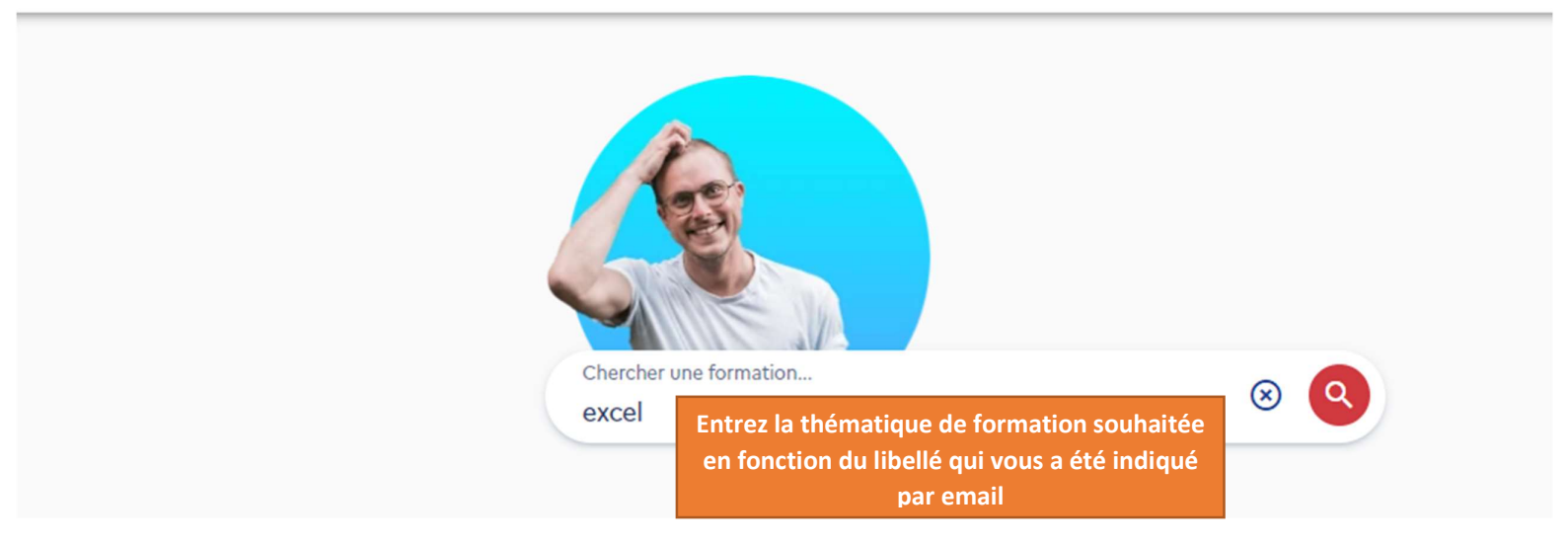

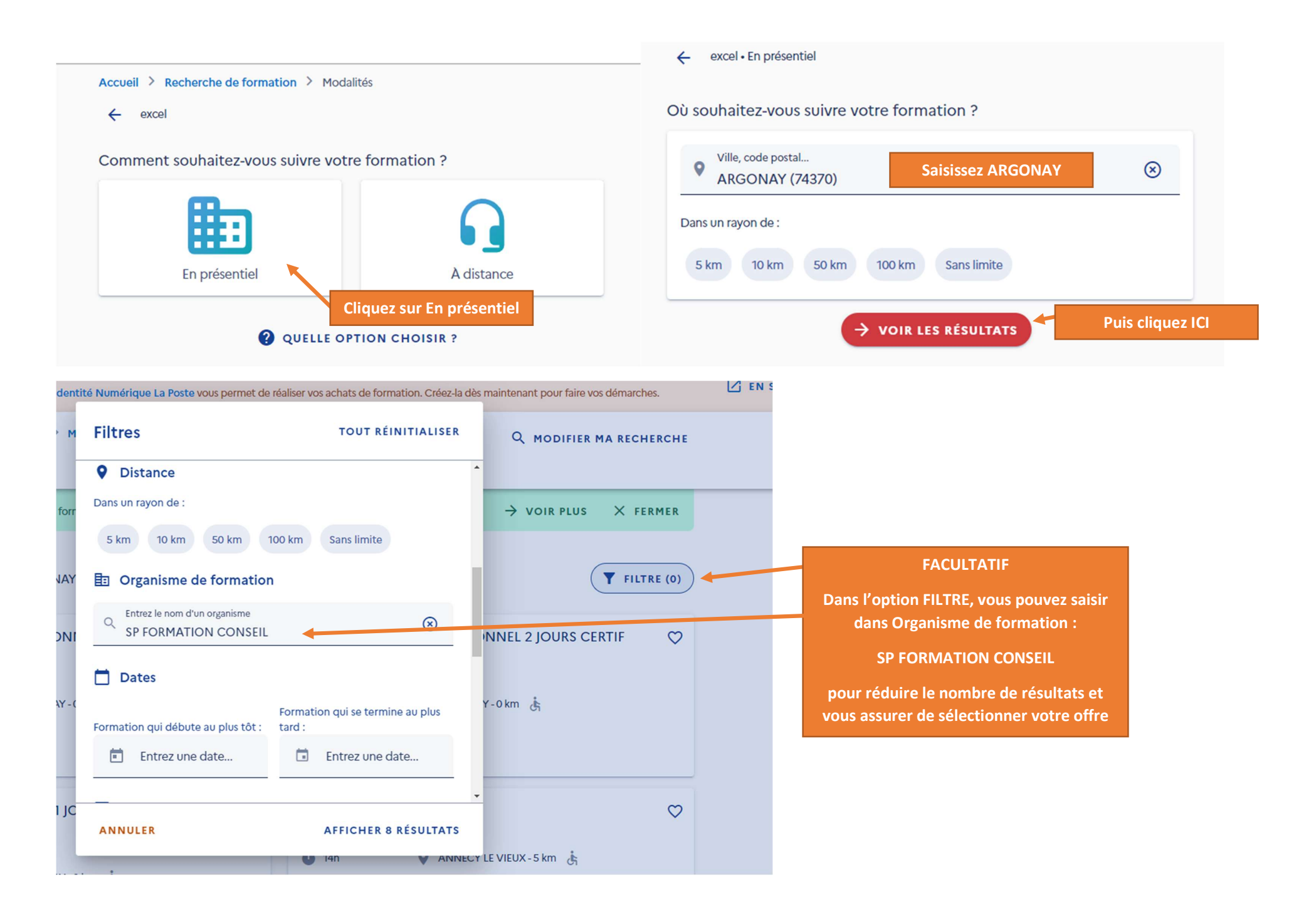

# ← Résultats

| Des financeurs se                                    | utiennent votre formation !                                                                         | ightarrow voir plus $	imes$ fermer                                                     |
|------------------------------------------------------|----------------------------------------------------------------------------------------------------|----------------------------------------------------------------------------------------|
| 8 résultats pour EXCE                                | - à ARGONAY (500 km)                                                                                | <b>FILTRE (1)</b>                                                                      |
| PARCOURS EXC<br>CERTIFICATION<br>Proposé par SP FORM | L OPERATIONNEL 2 JOURS<br>TOSA                                                                      | PARCOURS EXCEL OPERATIONNEL 2 JOURS CERTIF<br>TOSA<br>Proposé par SP FORMATION CONSEIL |
| Ū 15h                                                | ARGONAY-0 km                                                                                        | 🗓 15h 🛛 💡 ARGONAY - 0 km 🛓                                                             |
| ★ -                                                  | Sélectionnez l'offre de formation qui correspond à l'offre qui vous a été faite                     | ★ -          I 1584,00 €             TOSA Excel                                        |
| PARCOURS EXC<br>TOSA                                 | Vérifiez bien l'intitulé et le montant<br>indiqué qui correspond à notre<br>proposition commerciale | PARCOURS EXCEL OPERATIONNEL 3 JOURS CERTIF OT TOSA                                     |
| Proposé par SP FORM                                  | TION CONSEIL                                                                                        | Proposé par SP FORMATION CONSEIL                                                       |
| Ō 8h                                                 | S ARGONAY-0 km                                                                                      | ₫ 22h ♀ ARGONAY-0 km ċ                                                                 |
| * -                                                  | € 522.00€                                                                                           | <b>★</b> - <b>E</b> 1434.00 €                                                          |

### ← Formation

| FOR<br>PA          | MATION DE         | EXCEL OPERATIONNEL 2 JOURS CERTIF TOSA                                                                         |                 |                         |            |            |                                                              |  |
|--------------------|-------------------|----------------------------------------------------------------------------------------------------|-----------------|-------------------------|------------|------------|--------------------------------------------------------------|--|
|                    |                   | Proposée par SP FORMATION CONSEIL<br>Rythme et durée<br>© 15 h - Temps plein • En journée                      |                 |                         |            |            |                                                              |  |
|                    |                   | EQ DESCRIPTION DETAILLEE<br>Contenu, objectifs                                                                 |                 | >                       |            |            |                                                              |  |
|                    |                   | CERTIFICATION<br>TOSA Excel                                                                                    |                 | >                       |            |            |                                                              |  |
|                    |                   | Le financement                                                                                                 |                 |                         |            |            |                                                              |  |
|                    |                   | Prix de la formation (Frais d'examen inclus)<br>Vos droits formation                                           |                 | 1584,00 €<br>- 941,40 € |            | E          | n bas de page, cliquez sur DEMANDER                          |  |
|                    |                   | Reste à payer                                                                                                  |                 | 642,60€                 |            |            | UN DEVIS                                                     |  |
|                    |                   | Frais additionnels non pris en charge                                                                          |                 | 3 50,00€                |            |            |                                                              |  |
| 15                 | ession dispo      | nible, du 12/01/2023 au 13/01/2023                                                                             |                 | DEMANDE                 | R UN DEVIS |            |                                                              |  |
| DESCRIPT           | ION DÉTAI         | LLÉE                                                                                                    |                 |                         | CRIPTI     | on déta    | ILLÉE                                                        |  |
| Contenu. obiectifs |                   |                                                                                                    |                 |                         | ntenu      | , objec    |                                                              |  |
| EDTIFICA           | Infor             | mation                                                                                                    |                 |                         | TIFICA     | spéc       | e formation comporte des modalites d'inscription<br>:ifiques |  |
| TOSA E             | Si vous<br>droits | s travaillez actuellement dans la fonction publique, mobilisez ve<br>en contactant directement votre employeur | os              |                         | SA Ex      | Savoi      | r utiliser l'outil informatique                              |  |
| ement              |                   | FERMER VAL                                                                                                    | IDER            |                         | ent        |            | JE REFUSE J'AI COMPRIS ET J'ACCEPTE                          |  |
| ormation (         | Frais d'exar      | nen inclus)                                                                                                    | Vérifiez l'info | rmation et              | nation (I  | Frais d'ex | Vérifiez les modalités                                       |  |
| formation          |                   |                                                                                                    | VALIE           | DEZ                     | mation     |            | d'inscription et ACCEPTEZ                                    |  |

Accueil > Vos dossiers formation > Dossier nº

SUPPRIMER MON DOSSIER

← Dossier n°

Séle

|                                                      | <ul> <li>Vous créez un dossier pour la formation : PARCOURS EXCEL OPERATIO<br/>Du 12/01/2023 au 13/01/2023 à ARGONAY (74370).</li> <li>Votre demande d'inscription n'a pas encore été envoyée. Vous pouvez l</li> </ul> | DNNEL 2 JOURS CERTIF TOSA<br>la compléter ou la modifier avant de l'envoyer à l'organisme de formation.                                             |  |  |  |  |
|------------------------------------------------------|----------------------------------------------------------------------------------------------------|----------------------------------------------------------------------------------------------------|--|--|--|--|
|                                                      | Informations personnelles                                                                                                    | <ul> <li>Vérifiez attentivement vos informations personnelles en déroulant jusqu'au bas de la page</li> </ul>                                       |  |  |  |  |
| Objectif de<br>Veuillez sélectio<br>souhaitez suivre | la formation<br>nner dans la liste déroulante ci-dessous la raison pour laquelle vous<br>cette formation.                                                                                                    | Demander une aide financière par mon employeur<br>Vos informations sont enregistrées en attendant que vous envoyiez votre demande<br>d'inscription. |  |  |  |  |
| jectif de<br>rmation                                 | Afin de vous permettre de prendre<br>une décision éclairée avant de<br>commencer votre formation,<br>l'organisme pourra vous proposer<br>une entrée en formation au plus tôt<br>le 02/01/2023.                          | OU         Vous souhaitez envoyer directement votre dossier         d'inscription         Envoyer mon inscription                                   |  |  |  |  |

Nous sommes alors prévenus automatiquement que votre dossier est en attente, et allons l'accepter.

Il vous faudra alors retourner sur la plateforme pour votre validation finale. Nous reviendrons vers vous par email pour vous indiquer quand faire cette dernière validation.

Notre équipe se tient à votre disposition si vous avez des questions ou besoin d'aide pour l'inscription.